プロフェッショナル統計分析ワークショップ 応用編1:インパクト評価の最新テクニック(DID、PSM、IV)

エクセルの準備:「分析ツール」のインストール

エクセルで各種の統計分析を行うためには、「分析ツール」というアドインをインストー ルする必要があります。皆様のエクセルにすでに入っていますが、それを表に出して使える ようにする必要があります。エクセル 2013/2016/2019、エクセル 2010/2007 の場合に分け て説明します。(エクセル 2003 の場合に関しても説明します。)

## エクセル 2013/2016/2019 の場合

(1) エクセル 2013/2016/2019 を起
 動し、ファイル(File) をクリック
 する。

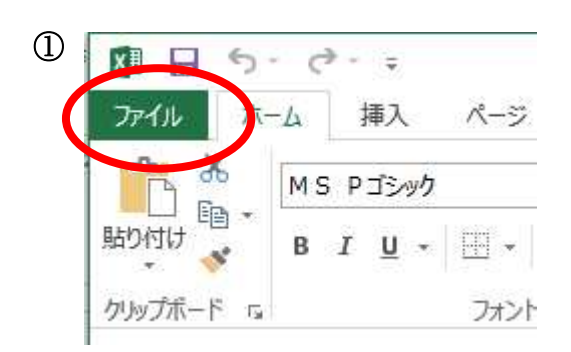

(2)現れた縦長のメニューからオプション(Option) をクリックする。

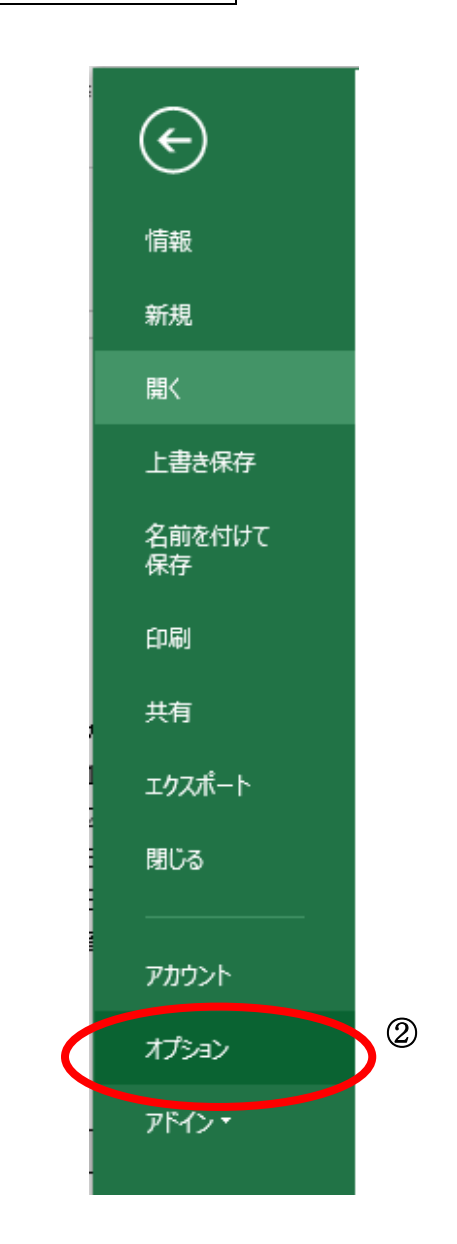

|                                        | Excel のオフ                                                                                                    | 「ション                                                                                                  | ? ×                                                       |
|----------------------------------------|----------------------------------------------------------------------------------------------------|----------------------------------------------------------------------------------------------------|-----------------------------------------------------------|
| 基本設定<br>数式<br>文章校正                     | Microsoft Office のアドインの表示                                                                                                    | と管理を行います。                                                                                             |                                                           |
| 保存                                     | 名前 🔺                                                                                                    | 場所                                                                                                    | 種類                                                        |
| 言語                                     | アクティブなアプリケーション アドイン<br>Send to Bluetooth                                                                                              | C:¥86)¥Intel¥Bluetooth¥btmoffice.dll                                                                  | ርዕм ፇዮኆ>                                                  |
| リボンのユーザー設定<br>フィック アクセス シール バー<br>アドイン | アクティブでないアプリケーション アドイン<br>Euro Currency Tools<br>Microsoft Actions Pane 3<br>リルバー アドイン<br>Errs (XML)                                   | C:¥fice15¥Library¥EUROTOOL.XLAM<br>C:¥¥Library¥SOLVER¥SOLVER.XLAM<br>C:¥oft Shared¥Smart Tag¥MOFL.DLL | Excel アドイン<br>XML 拡張パック<br>Excel アドイン<br>操作<br>Excel アドイン |
|                                        | <ul> <li>分析ツール - VBA</li> <li>ドキュメント関連アドイン</li> <li>ドキュメント関連アドインはありません</li> <li>無効なアプリケーション アドイン</li> <li>無効なアプリケーション アドイン</li> </ul> | C:¥ibrary¥Analysis¥ATPVBAEN.XLAM                                                                      | Excel アドイン                                                |
|                                        | アドイン: 分析ツール<br>発行者: Microsoft Corporation<br>互換性: 互換性に関する情報はありません<br>場所: C:¥Program Files¥Microsof<br>説明: 統計学的および工学的分析を行              | ,<br>t Office 15¥root¥office15¥Library¥Analysis¥At<br>うためのデータ分析ツールです                                  | VALYS32.XLL                                               |
|                                        | 5                                                                                                    |                                                                                                    |                                                           |

(4)現れたボックスで、分析ツール にチェックマークをつけて、 OK をクリック する。

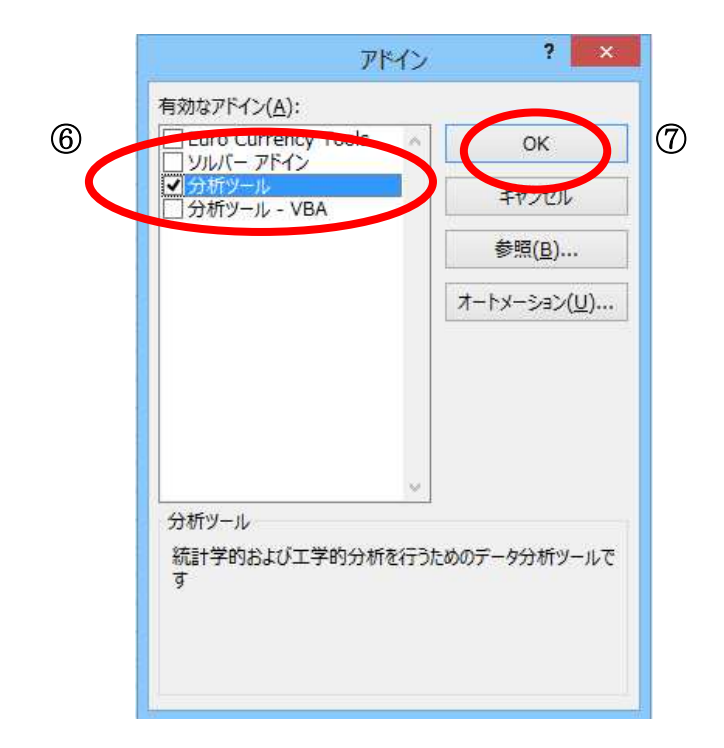

(5)以下のように、「インストールしますか?」というメッセージが出た場合には、 はい をクリックする。(以下は英文だが、通常は和文で表示される。)

|          | Microsoft Office | o Event conthe  | in this add in                    |                |                |
|----------|------------------|-----------------|-----------------------------------|----------------|----------------|
|          | This feature is  | pot currently i | in this add-in.<br>Installed, Wou | Id vou like to | install it now |
| Contents | misreduicis      | noc can oney i  | iscalica, woa                     | na you into co | inscal ic now  |

(6) メニューバーから データ をクリックして、 データ分析 が表示される ようになったことを確認する。これで、エクセルでデータ分析ができるようになった。

| XI           |                   | ) - C           | ⇒ -     | Ŧ                    |        |                                                   |        |                          | Book1 - Exc                                                                                                    | el                                                                                                    |                         |     |          | ?             | Æ  | - 0  | ×  |
|--------------|-------------------|-----------------|---------|----------------------|--------|---------------------------------------------------|--------|--------------------------|----------------------------------------------------------------------------------------------------|----------------------------------------------------------------------------------------------------|-------------------------|-----|----------|---------------|----|------|----|
| ファイル         | 7                 | <b>т−</b> Д     |         | 挿入                   | ページ    | レイアウト                                             | 数式     | データ                      | 校同表                                                                                                    | 示 アド                                                                                                    | イン                      |     |          |               |    | サインイ | ×۵ |
| 外部デー<br>取り込み | )<br>יאס<br>איד 1 | 「<br>すべて<br>更新、 | 8 😳 🕤 🜔 | 接続<br>プロパティ<br>リンクの編 | Ź<br>演 | ل <mark>ג ג</mark><br>ג ג ג<br>ג ג ג ג<br>ג ג ג ג | 741V9- | ▼ クロス<br>● 再適用<br>● 詳細設定 | 2000年<br>10月11日<br>10月11日<br>10月11<br>10月111<br>10月111<br>101111<br>101111<br>101111<br>101111<br>101111<br>101111<br>101111<br>1 | 11日<br>日<br>日<br>日<br>日<br>日<br>日<br>日<br>日<br>日<br>日<br>日<br>日<br>日<br>初<br>月<br>フラッ<br>日<br>フラッ<br>日<br>フラッ<br>日<br>フラッ<br>日<br>フラッ<br>日<br>日<br>ラッ<br>日<br>ラッ | シュフィル<br>の削除<br>タの入力規則  | • ¤ | アウトライン   | ₽ <u></u> デ-9 | 分析 |      |    |
| 12           |                   | Ĩ               | 139     | 555                  |        | <u>е</u>                                          | VBAC/1 | 10-9-                    |                                                                                                    | <i>)</i> = 9                                                                                                    | 9 <i>2</i> - <i>1 v</i> |     |          | שינת          |    |      |    |
| Lb           |                   | ×.,             | 4       | X                    | 4      | Jx                                                |        |                          |                                                                                                    |                                                                                                    |                         |     |          |               |    |      | Y  |
| 4            | Α                 |                 |         | В                    | С      |                                                   | D      | E                        | F                                                                                                    | G                                                                                                    | Н                       | I   |          | J             | К  |      | LA |
| 1            |                   |                 |         |                      |        |                                                   |        |                          |                                                                                                    |                                                                                                    |                         | -   |          |               |    |      |    |
| 2            |                   |                 |         |                      |        |                                                   |        |                          |                                                                                                    |                                                                                                    |                         | -   |          |               |    |      |    |
| 3            |                   | _               |         |                      |        |                                                   |        |                          |                                                                                                    |                                                                                                    |                         | -   |          |               |    |      |    |
| 5            |                   | _               |         |                      |        |                                                   |        |                          |                                                                                                    |                                                                                                    |                         | -   |          |               |    |      |    |
| 6            |                   |                 |         |                      |        |                                                   |        |                          |                                                                                                    |                                                                                                    |                         |     |          |               |    |      | -  |
| 4            | 2                 |                 | She     | et1                  | ŧ      | 1                                                 |        | d.                       |                                                                                                    |                                                                                                    | : •                     |     |          |               |    |      | F  |
| 準備完          | 7                 |                 |         |                      |        |                                                   |        |                          |                                                                                                    |                                                                                                    |                         |     | <u> </u> | - 1           |    | + 10 | 0% |

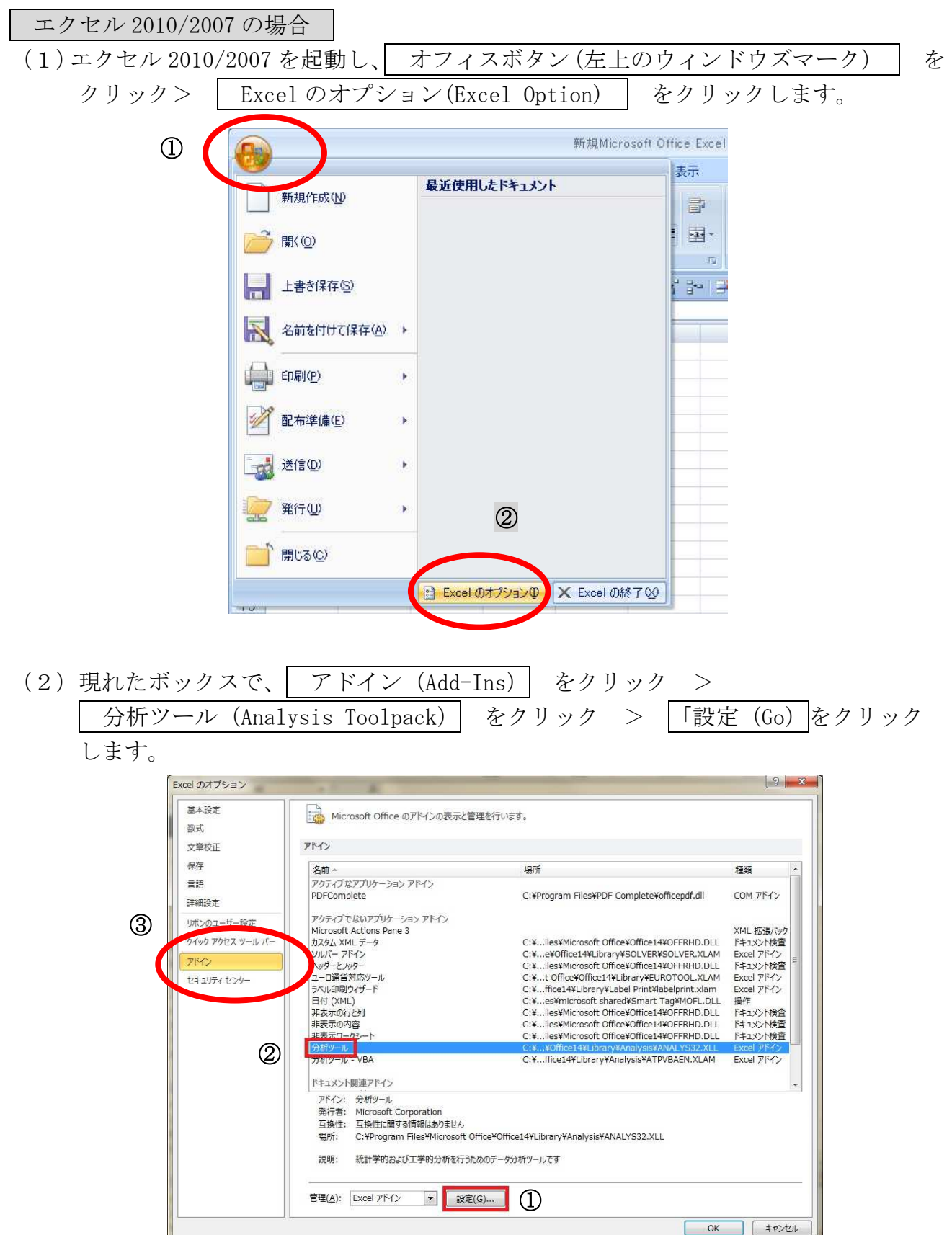

(3)現れたボックスで、分析ツール にチェックマークをつけて、 OK をクリック する。

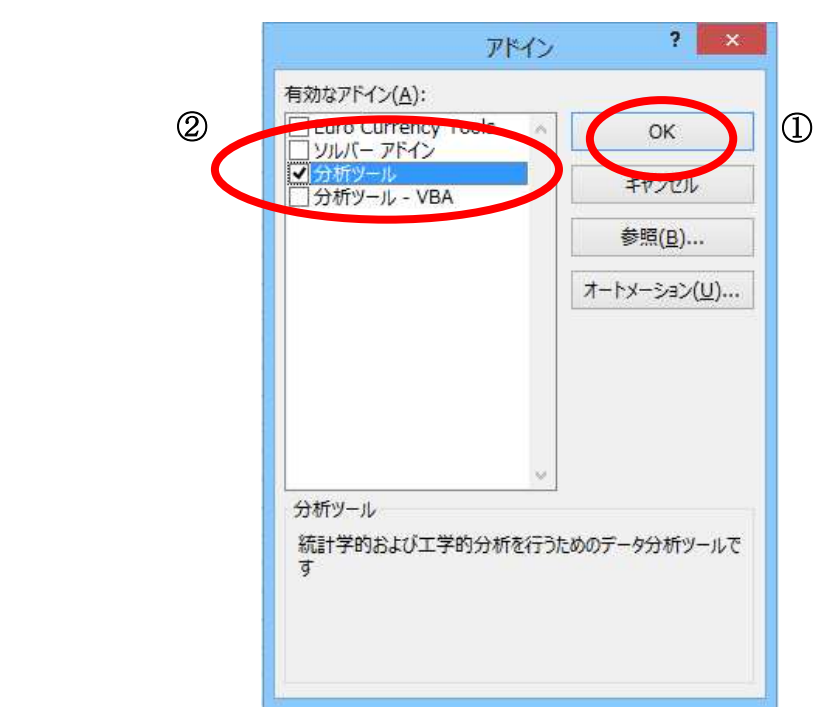

(4) 以下のように、「インストールしますか?」というメッセージが出た場合には、 はい をクリックする。(以下は英文だが、通常は和文で表示される。)

|          |                                       |                                  |                                               | _                  |
|----------|---------------------------------------|----------------------------------|-----------------------------------------------|--------------------|
| <u> </u> | Microsoft Office<br>This feature is r | Excel can't r<br>not currently i | un this add-in.<br>nstalled. Would you like I | to install it now? |
|          | ſ                                     | Ves                              | No                                            |                    |

(5) メニューバーから データ をクリックして、 データ分析 が表示される ようになったことを確認する。これで、エクセルでデータ分析ができるようになった。

| XI               |            | 5.             | ¢-,                                                          |                  |                         |                                                                                                    | Book1 - E | kcel                                         |                               |                           |     | ? 🗹 - | - 🗆 ×  |
|------------------|------------|----------------|--------------------------------------------------------------|------------------|-------------------------|----------------------------------------------------------------------------------------------------|-----------|----------------------------------------------|-------------------------------|---------------------------|-----|-------|--------|
| ファイリ             | b j        | ሐ-ፖ            | 挿入                                                           | ページレイ            | アウト 娄                   | 数式 データ                                                                                                    | 校日        | 表示 アドイ                                       | ん                             |                           |     | t     | tricht |
| 日<br>外部デ-<br>取り込 | _9の<br>み * | 「<br>すべて<br>更新 | <ul> <li>接続</li> <li>プロパテ</li> <li>し、リンクの結<br/>接続</li> </ul> | ₹↓<br>چ↓ ¢       | ズムマン<br>加べ替え フ・<br>並べ替え | ● 小田<br>「小月」<br>「小月」<br>「「一日」<br>「一日」<br>「一」<br>「一日」<br>「一一<br>「一日」<br>「一日」<br>「一日」<br>「一日」<br>「一日」<br>「一日」<br>「一日」<br>「一日」<br>「一日」<br>「一日」<br>「一日」<br>「一日」<br>「一一<br>「一日」<br>「一一<br>「一」<br>「一<br>「一」<br>「一」<br>「一」<br>「一」<br>「一<br>「一」<br>「一」 | 区切り定      | ■<br>日<br>立置<br>日<br>一<br>で<br>一<br>タ<br>データ | シュフィル<br>の削除<br>7の入力規則<br>ツール | ₽••<br>₩? •<br>• ¤::<br>• | ·   | - 夕分析 | ~      |
| L6               |            |                | ± ×                                                          | √ f <sub>x</sub> |                         |                                                                                                    |           |                                              |                               |                           |     |       | *      |
|                  | A          |                | В                                                            | С                | D                       | E                                                                                                    | F         | G                                            | н                             | I                         | J   | К     | L      |
| 1 2              |            |                |                                                              |                  |                         |                                                                                                    |           |                                              |                               |                           |     |       |        |
| 3                |            |                |                                                              |                  |                         |                                                                                                    |           |                                              |                               |                           |     |       |        |
| 5                |            |                |                                                              |                  |                         |                                                                                                    |           |                                              |                               |                           |     |       |        |
| 4                | 2          |                | Sheet1                                                       | $\oplus$         | Ċ                       | - d                                                                                                    |           |                                              | •                             |                           |     |       |        |
| 準備完              | 7          |                |                                                              |                  |                         |                                                                                                    |           | - 4                                          | E                             | 8 1                       | I e | 1     | F 100% |

エクセル 2003 の場合 ① エクセル 2003 を起動し、ツール > アドイン をクリックします。 ligrasaft Excel - Baakt ▲ ファイル(E) 編集(E) 表示(V) 挿入① 書式(Q) ツール(T) データ(D) ウィンドウ(W) ヘルプ(H) - • × 🗅 🚅 🔚 🚑 🎒 🕵 💖 👗 🖻 🛍 🝼 🚏 Հペル チェック(፩)... F7 🛃 🛍 100% » -オートコレクト(A)... G17 -= A В С ブックの共有(日)... G 変更履歴の作成① 1 ۲ ックの結合(W). 2 З 保護(P) 4 オンライン グループ作業(№) 🕨 5 ゴール シーク(G)... 6 シナリオ(<u>E</u>)... 7 ワークシート分析(U) 8 9 マクロ(M) ٠ 10

> 11 12

> 13

∢ ↓ ⊨ \Sheet1 ∧Sheet2 ∧Sheet3 /

 現れたボックスで、分析ツールにチェックマークをつけて、OKをク リックします。

アドイン(D... ユーザー設定(<u>C</u>)... 
く

オプション(Q)...

1.1

| 7 F-12                                                                                                    | 8                    |
|----------------------------------------------------------------------------------------------------|----------------------|
| <ul> <li>アドイン(A):</li> <li>□ ソルバー アドイン</li> <li>□ データ追跡機能付きテンプレート ウィザー</li> <li>□ テンプレート ユーティリティ</li> <li>□ ユーロ通貨対応ツール</li> <li>□ レポートの登録と管理</li> <li>□ 自動保存</li> <li>□ 条件付き合計式ウィザード</li> <li>▼ 分荷ツール</li> </ul> | OK<br>キャンセル<br>参照(B) |
| <ul> <li>□ 分析ツール - VBA □</li> <li>□分析ツール</li> <li>財務および科学データ分析用関数とインターフ」</li> <li>す</li> </ul>                                                                                                    | イスを提供しま              |

- ③ 一瞬にしてインストールは終わります。(ただし、エクセルのCD(あるいはマイクロソフトオフィスのCD)を挿入するように指示が出た場合には、その指示に従ってインストールを完了します)。
- ④ ツール をクリックして、ぶら下がったメニューに 分析ツール が現れていることを確認します。これで、エクセルで統計分析ができ るようになりした。